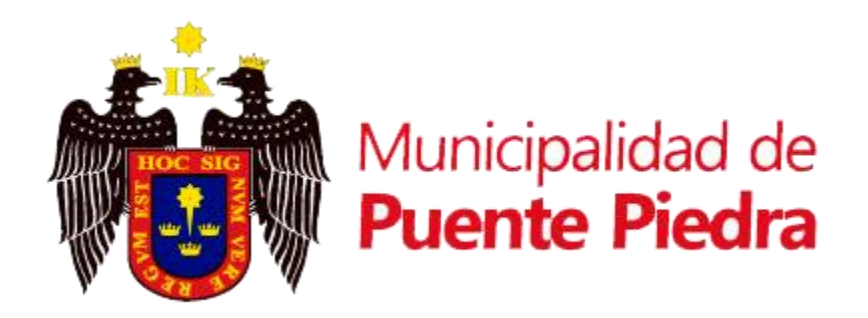

## MANUAL DE USUARIO

# PLATAFORMA VIRTUAL MUNICIPAL

**PUENTE PIEDRA 2020** 

V1.1

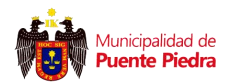

#### Pantalla de bienvenida a la PLATAFORMA VIRTUAL MUNICIPAL

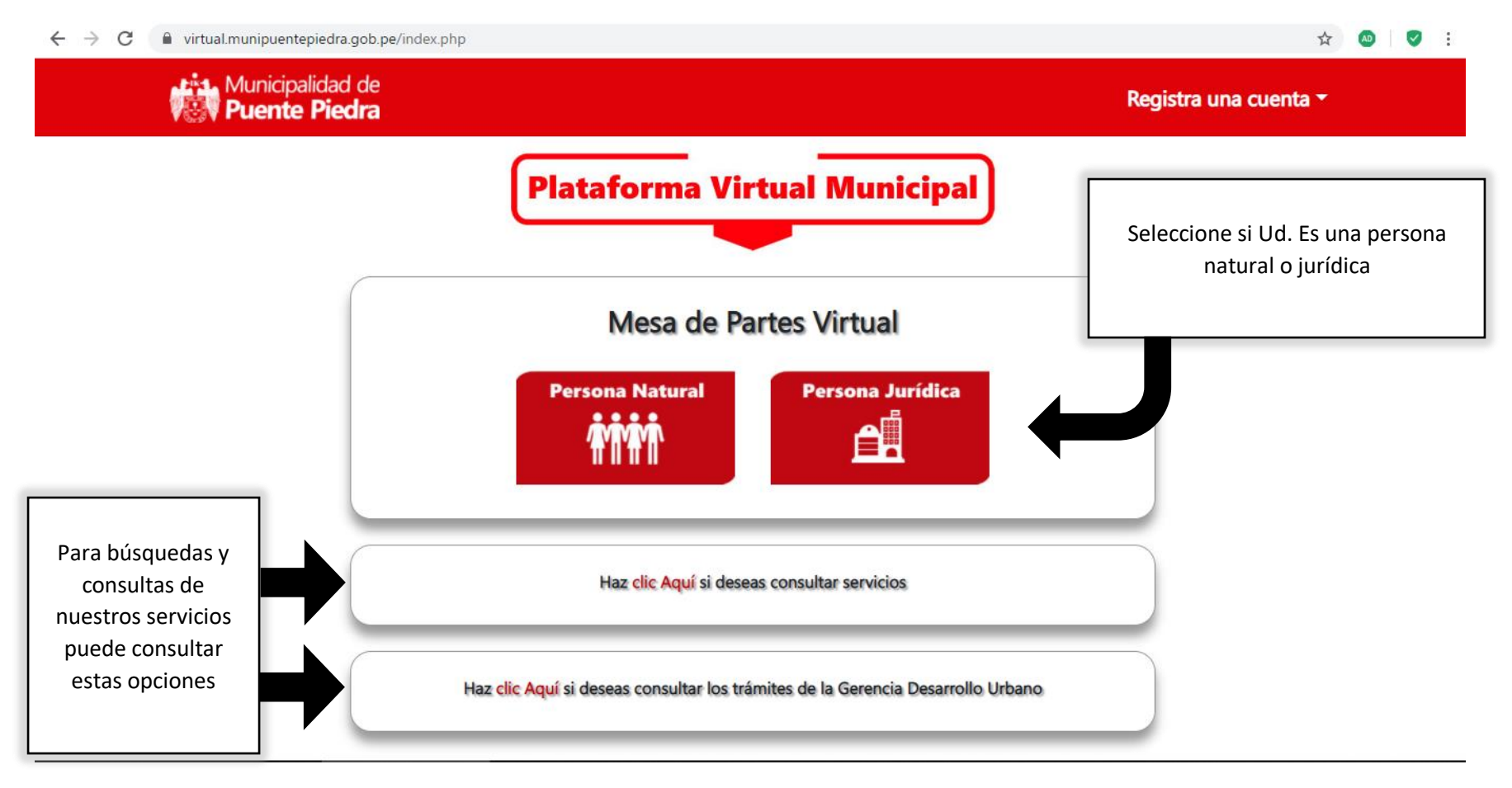

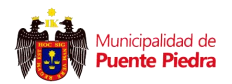

#### Vista de Registro de Usuario

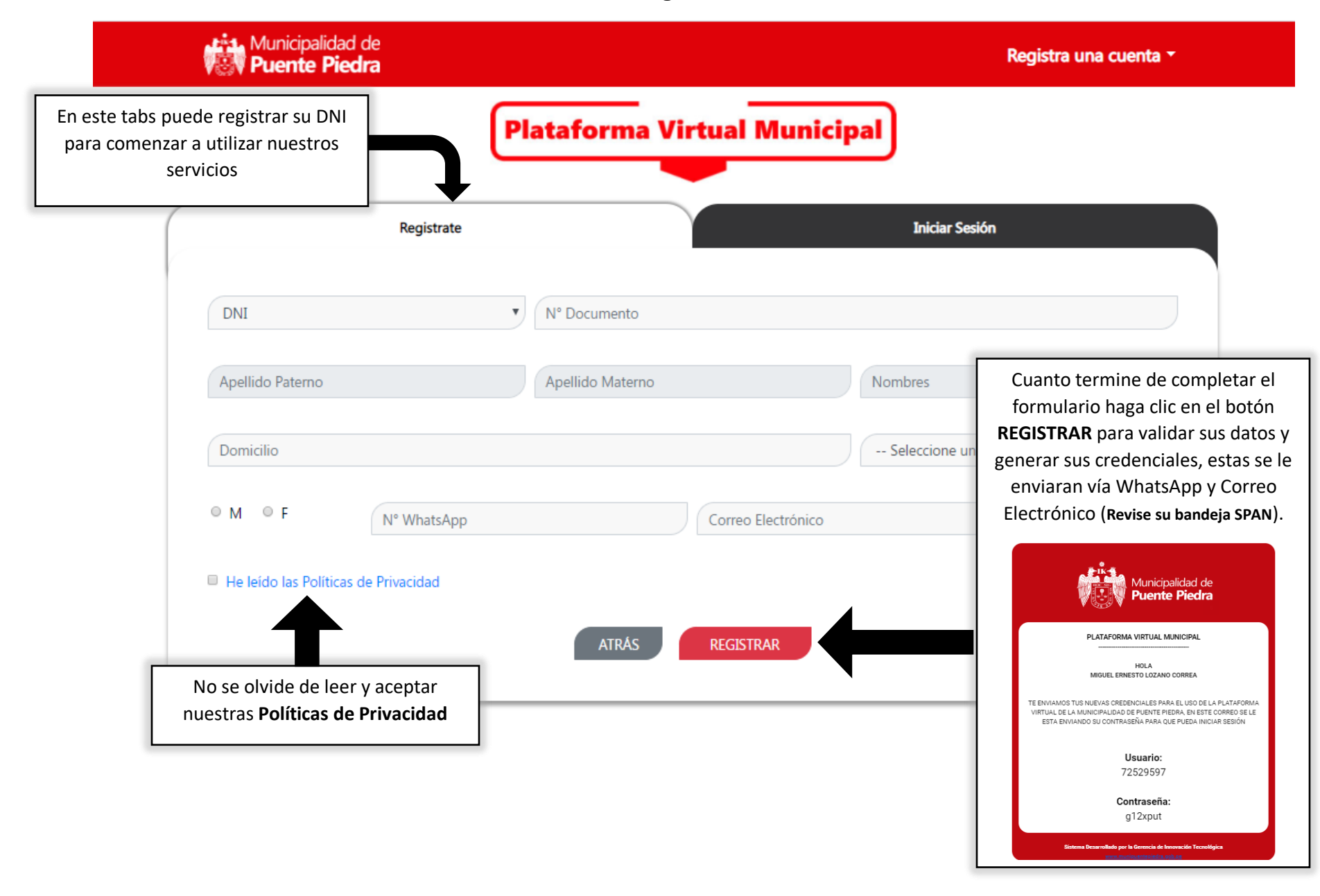

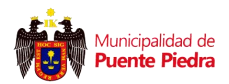

#### Vista de Inicio de Sesión

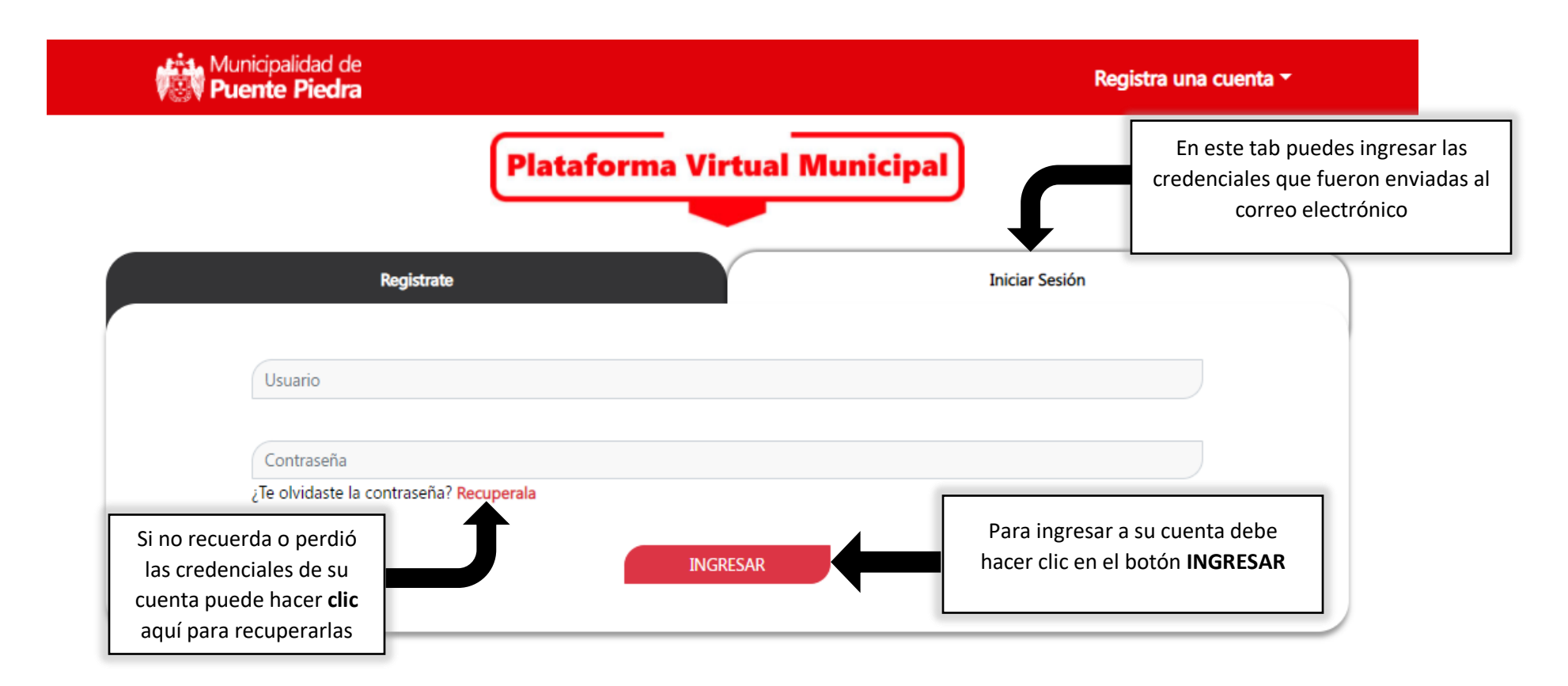

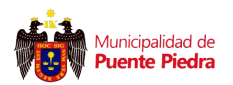

#### Vista para Recuperar Credenciales

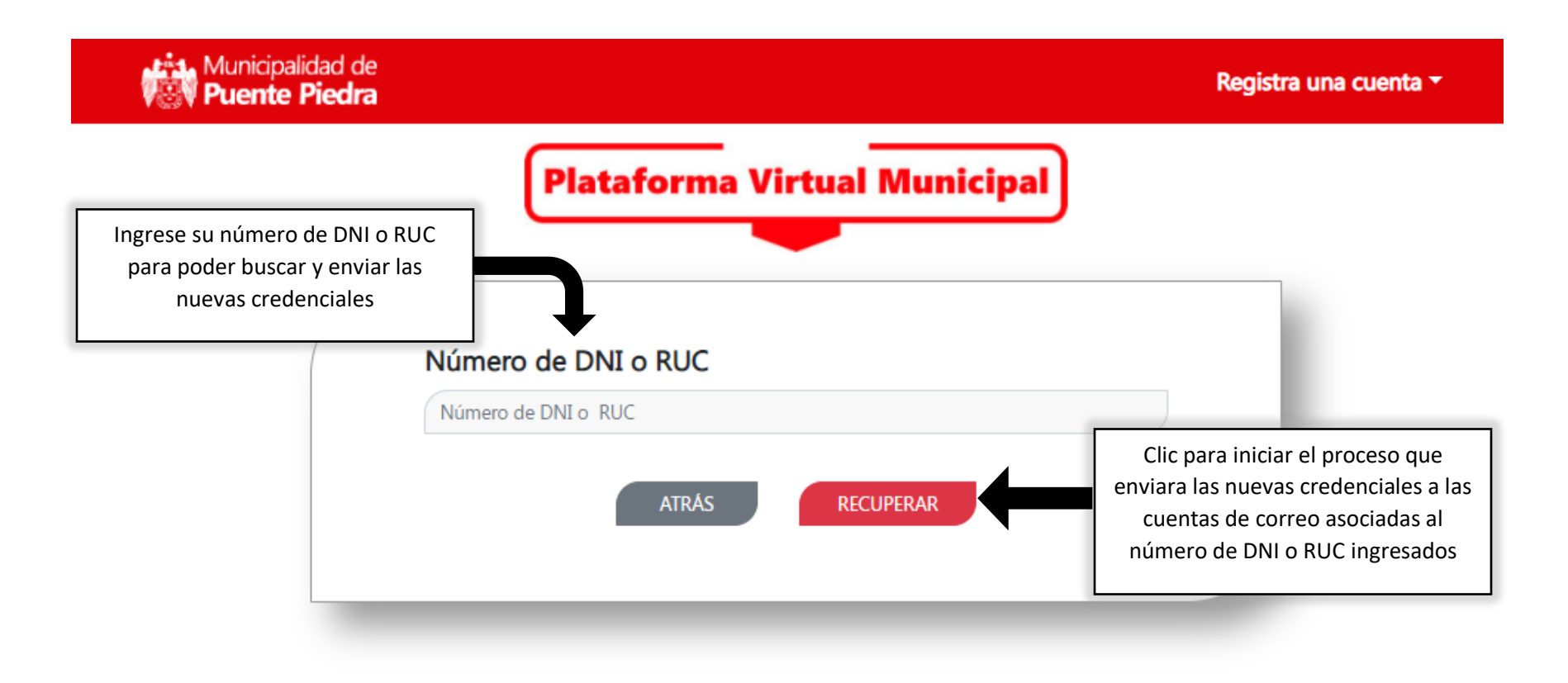

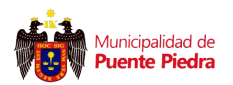

#### Vista para Lista de Servicios

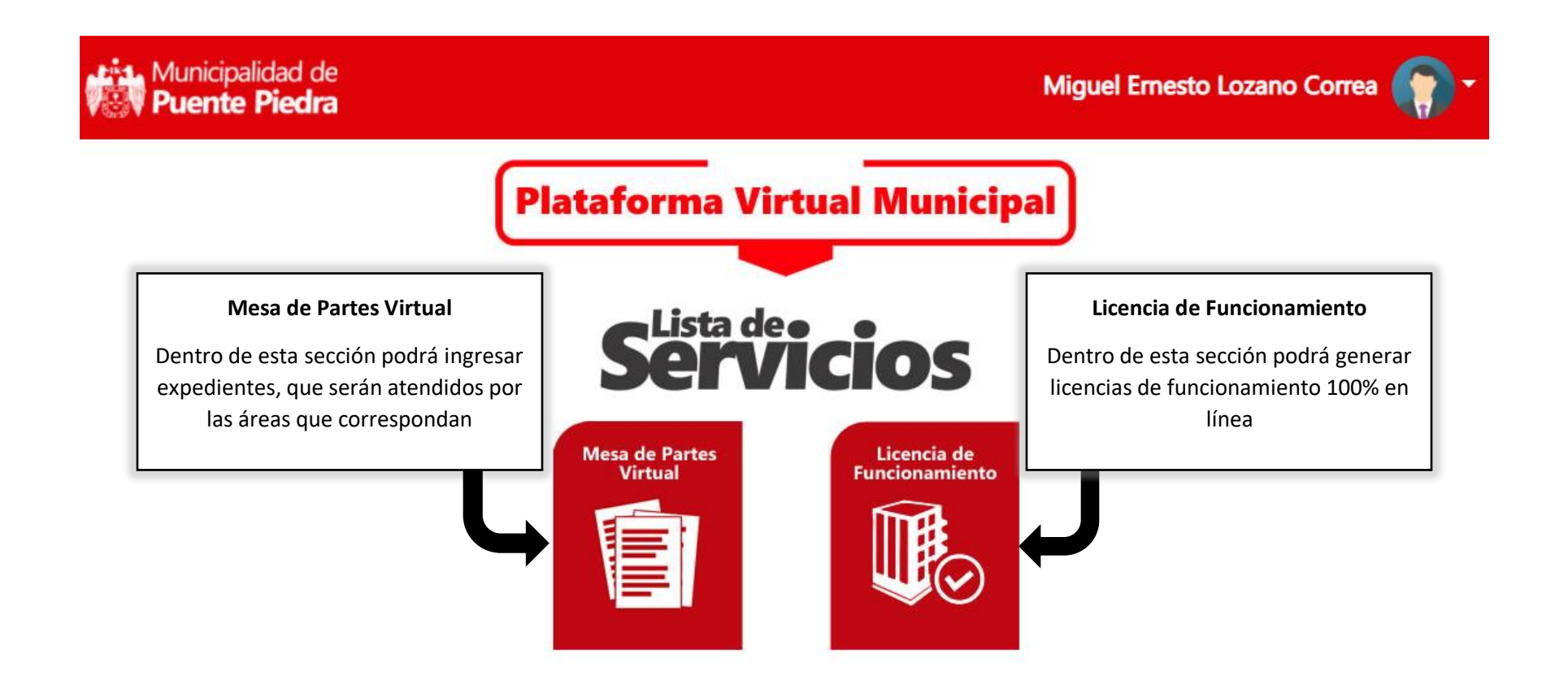

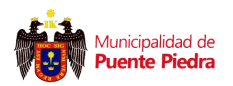

#### Vista Menú de opciones del usuario

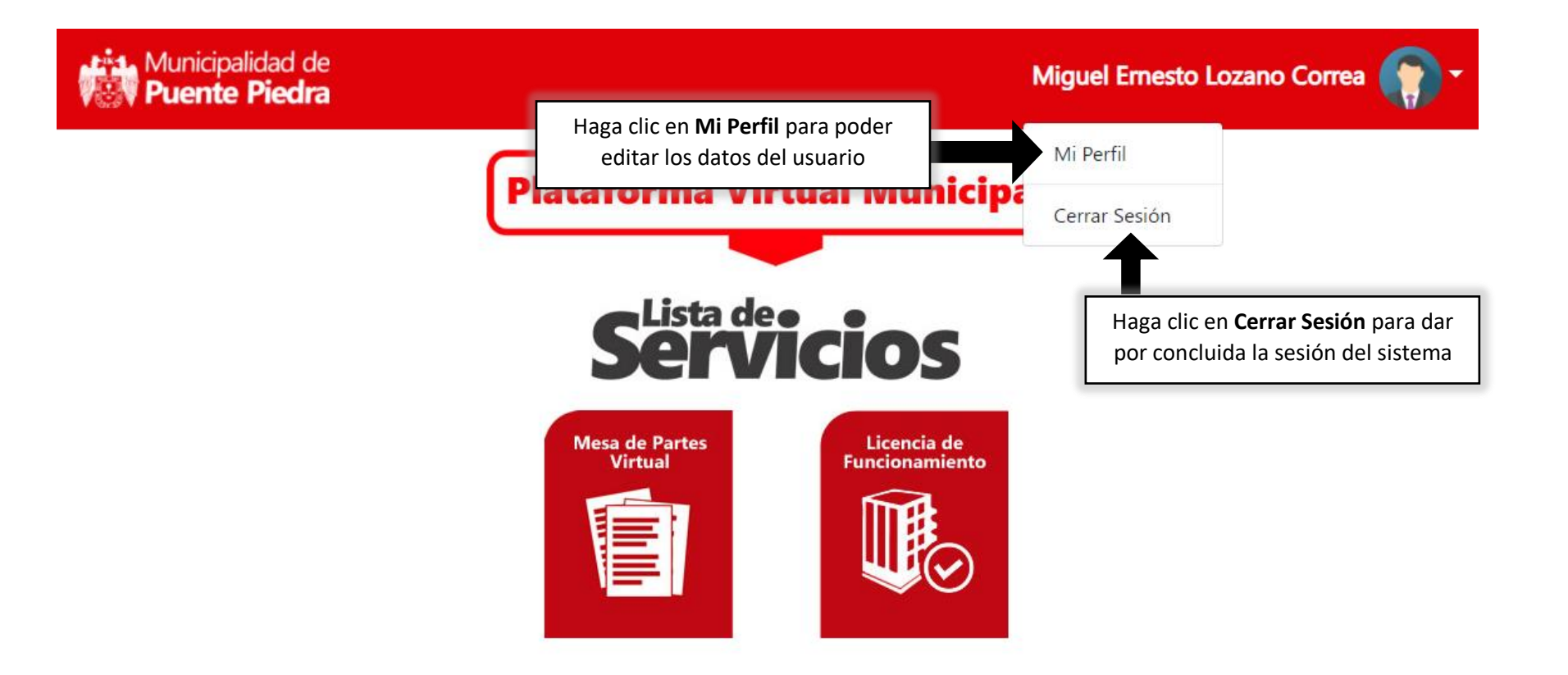

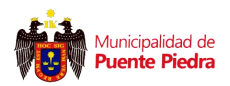

#### Vista Modificar Datos del Perfil

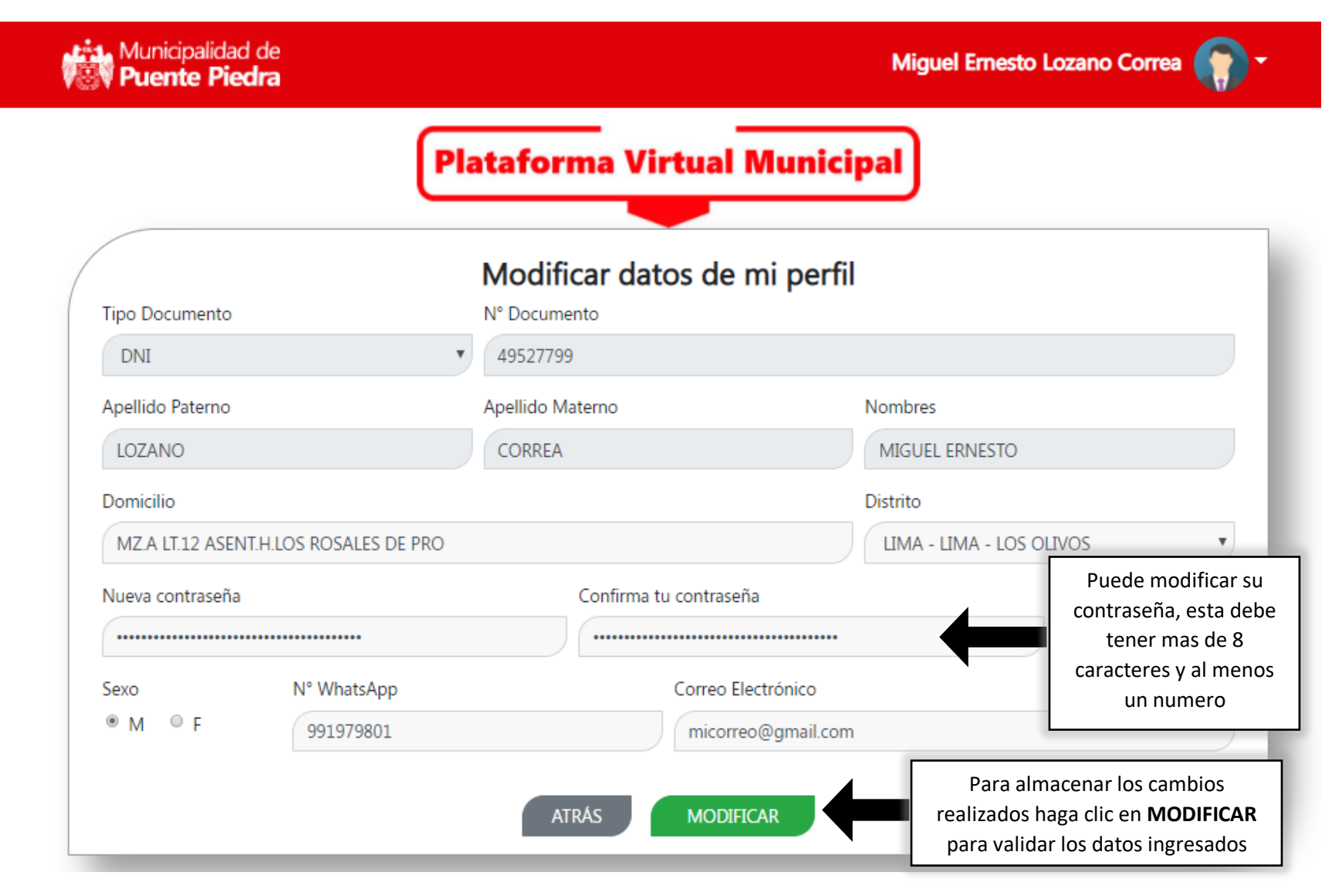

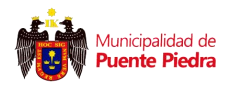

#### Vista Conformidad del Cambio Solicitado

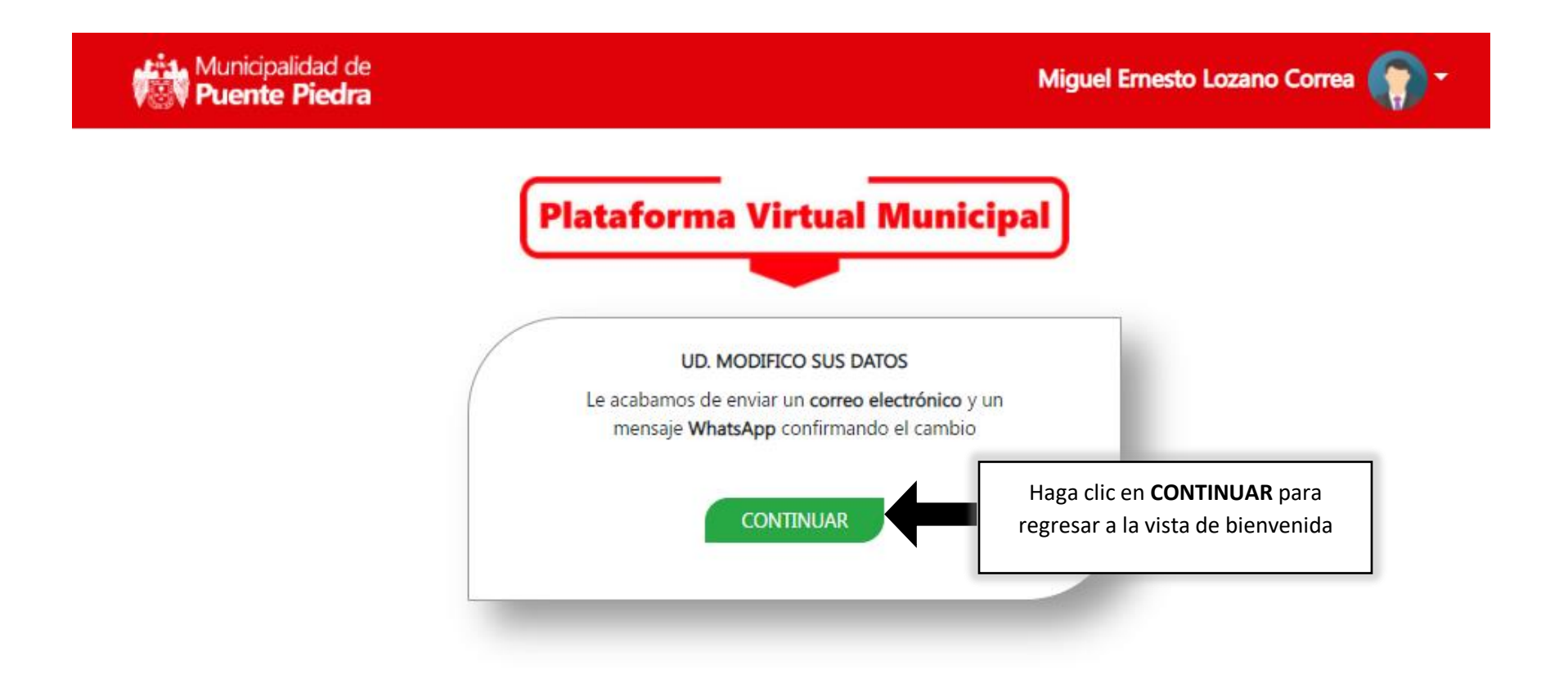

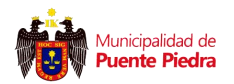

#### Vista para Mesa de Partes Virtual

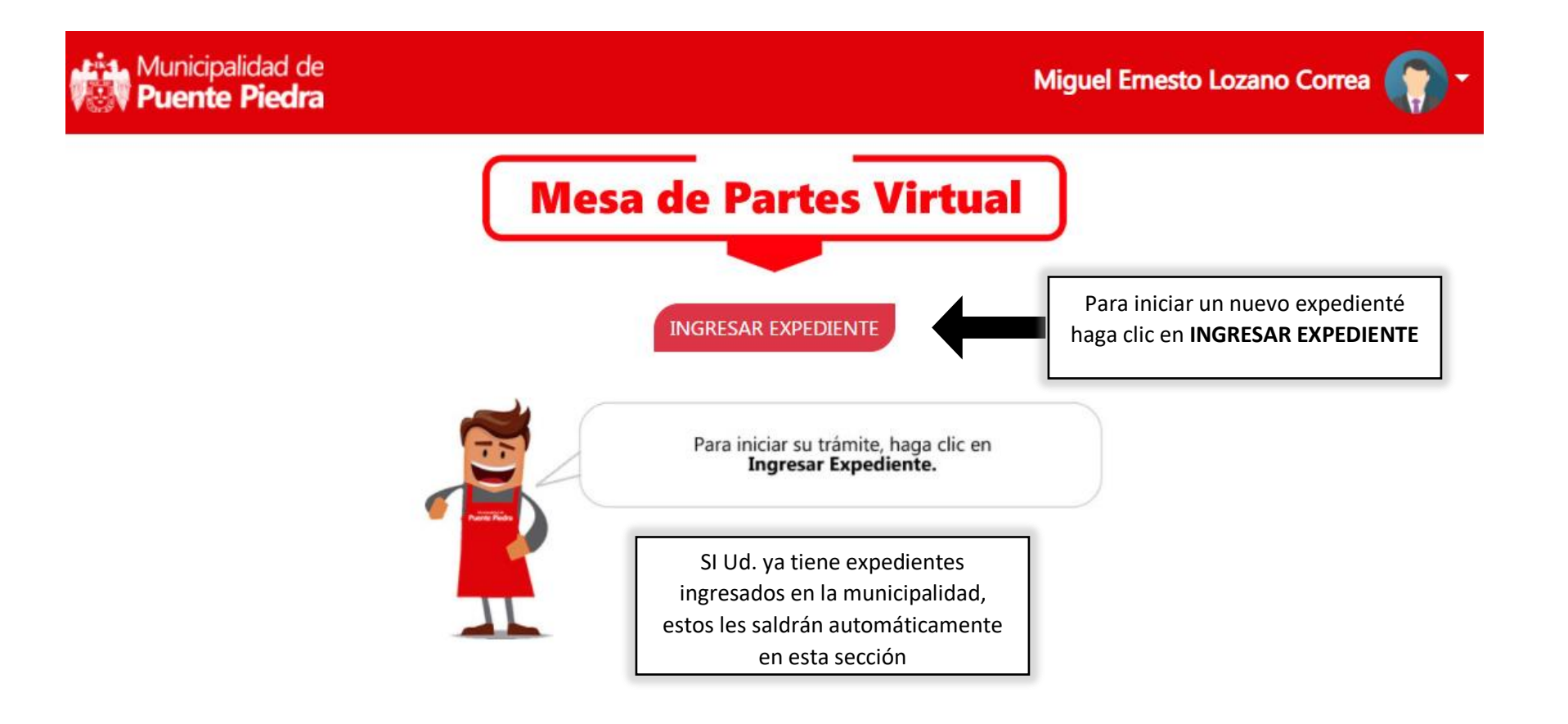

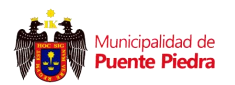

#### Vista Ingreso de Expediente Persona Natural

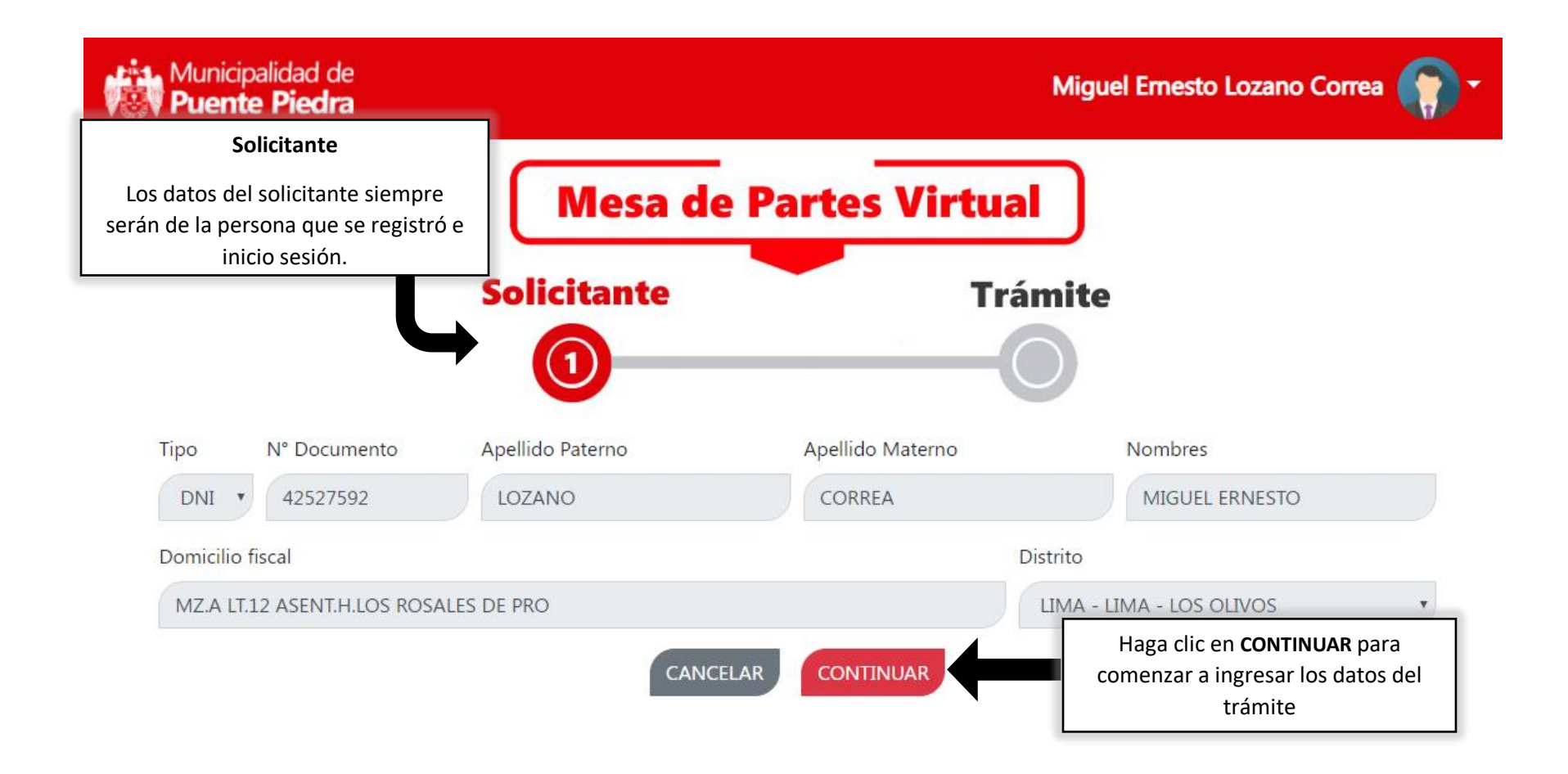

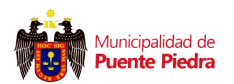

#### Vista Ingreso de Expediente Persona Jurídica

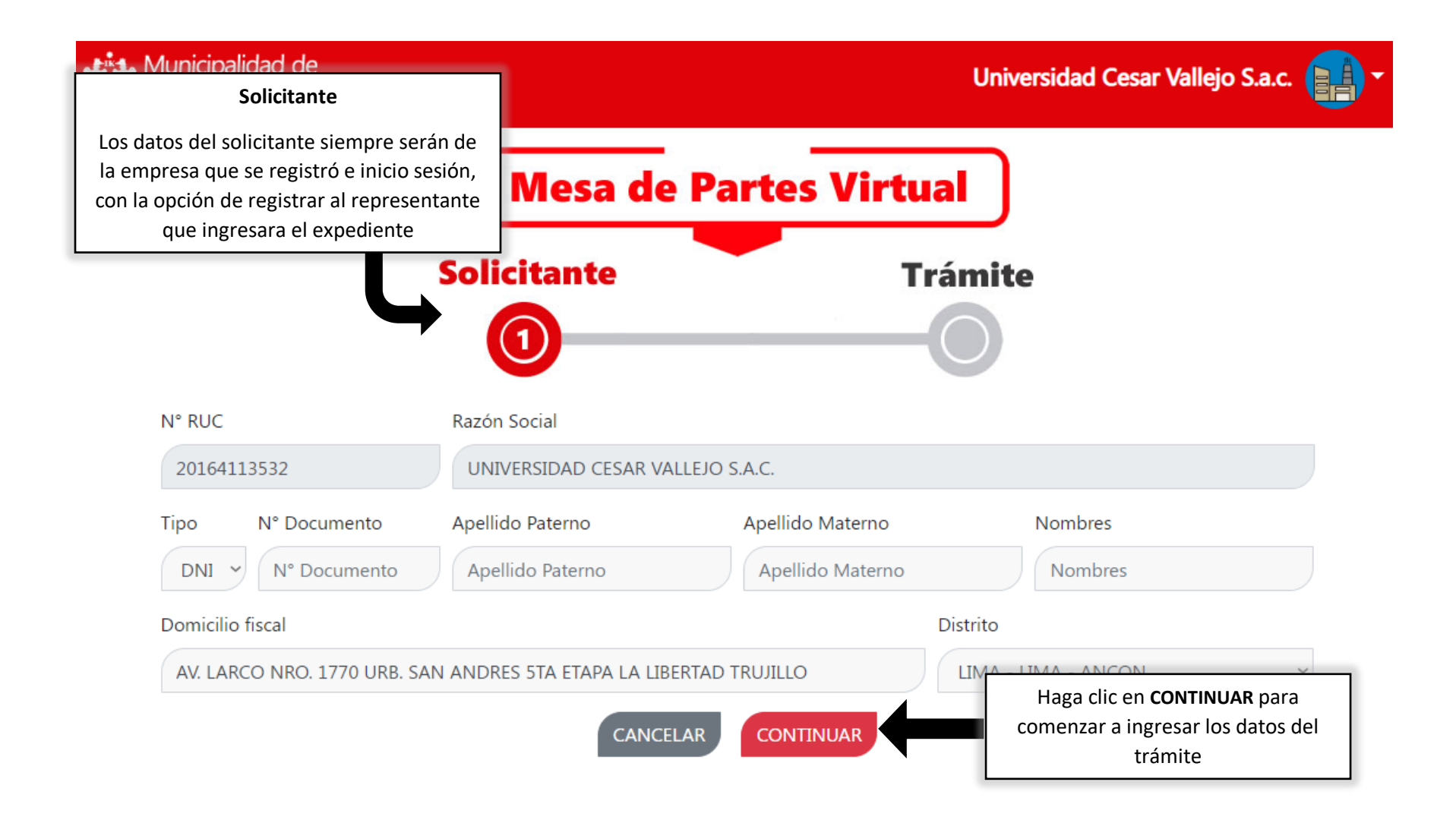

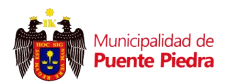

#### Vista Ingreso de Datos del Trámite TUPA

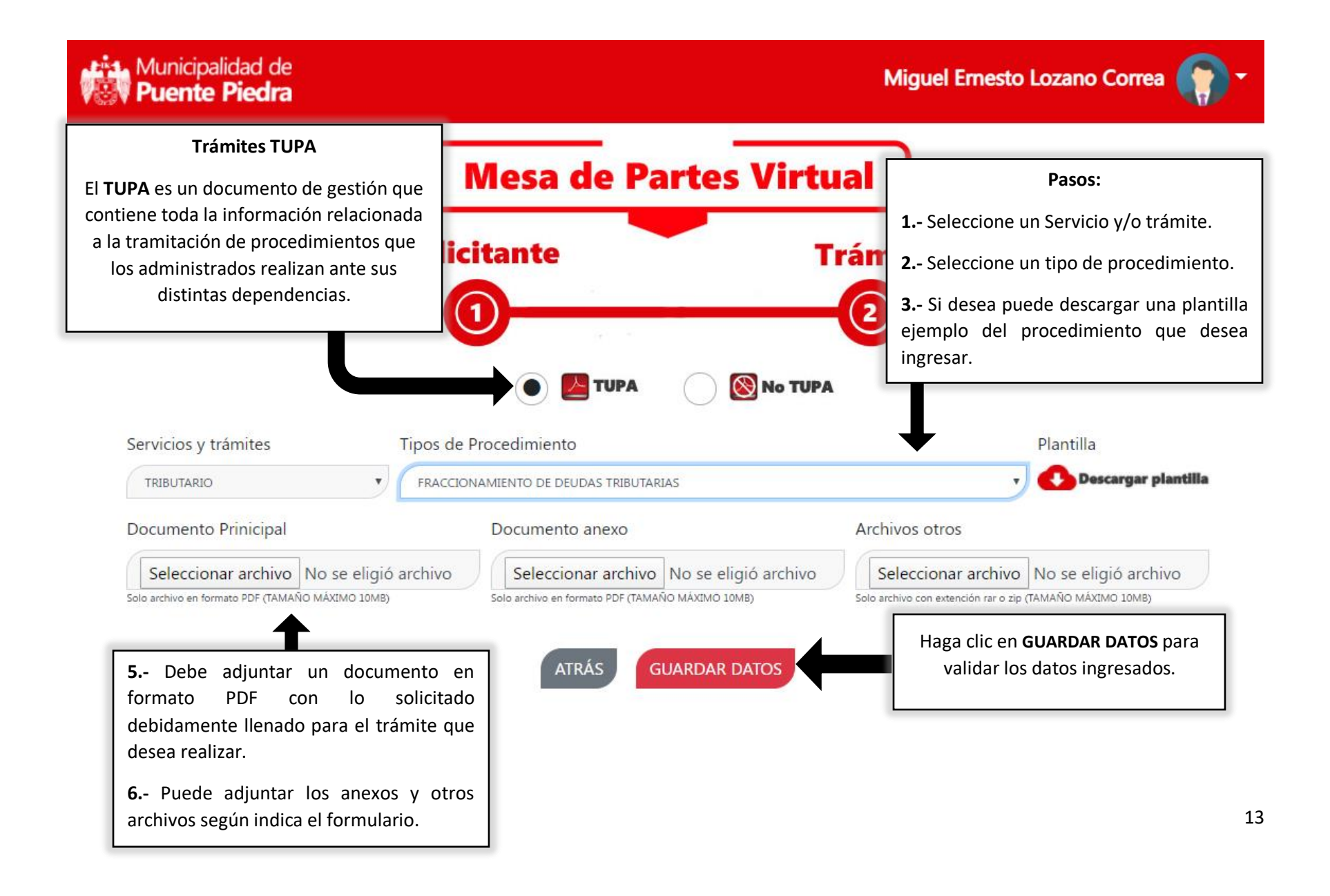

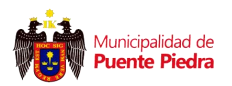

#### Vista Ingreso de Datos del Trámite NO TUPA

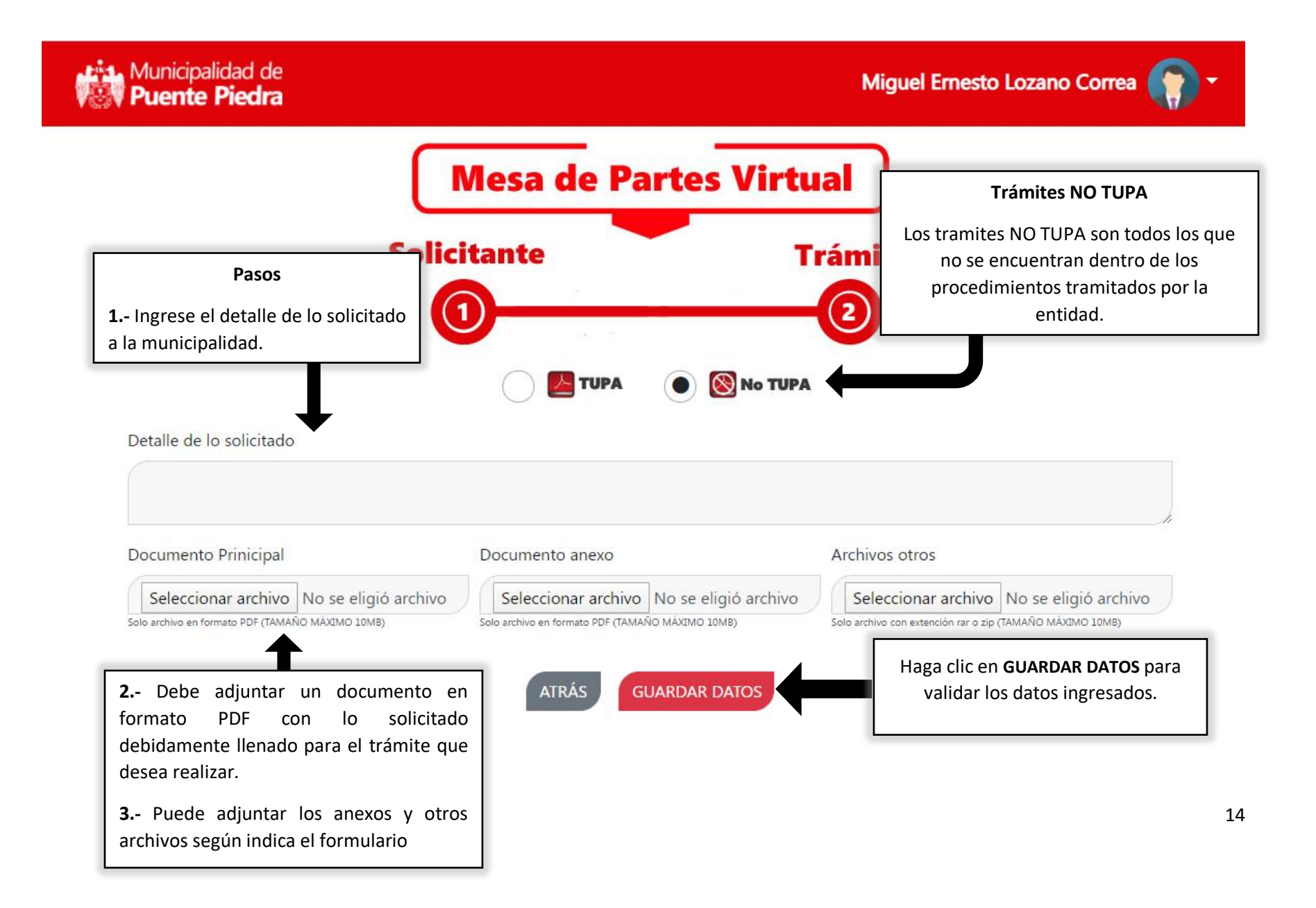

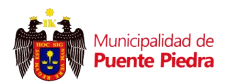

## Vista Condiciones para Ingreso de Expediente

| Municipalidad de<br><b>Puente Piedra</b>         | CONDICIONES ×                                                                                                    | el Ernesto Lozano Correa 🌘 🔻               |
|--------------------------------------------------|----------------------------------------------------------------------------------------------------|--------------------------------------------|
|                                                  | 1 Declaro que todos los datos ingresados para iniciar el trámite<br>son válidos y que los datos consignados en la documentación<br>presentada se encuentran sujetos a lo regulado por la Ley Nº<br>27444, Ley del Procedimiento Administrativo General.                                                                                                    |                                            |
|                                                  | 2 Acepto que la entidad considere mi correo electrónico y<br>numero de celular como medio de comunicación para informar el<br>estado del trámite.                                                                                                    |                                            |
| Servicios y trámites<br>TRIBUTARIO               | <b>3</b> Tomo conocimiento que en el marco de lo establecido en los<br>DU 026 y 029-2020 y los DS 044 y 064-2020-PCM se encuentran<br>suspendidos el computo de los plazos de inicio y tramite de<br>procedmientos administrativos, los cuales se reactivaran una vez<br>que se levante el estado de emergencia nacional y aislamiento<br>social obligatorio. | Plantilla                                  |
| Solo archivo en formato PDF (TAMAÑO MÁXIMO 10MB) | No Acepto Aceptar                                                                                                    | extención rar o zip (TAMAÑO MÁXIMO 10MB)   |
|                                                  | ATRÁS GUARDA<br>Haga clic en ACEPTA<br>generar un número de<br>único para su tr                                                                                                    | <b>R</b> si desea<br>e expediente<br>ámite |

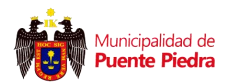

#### Vista Confirmación de Ingreso de Expediente

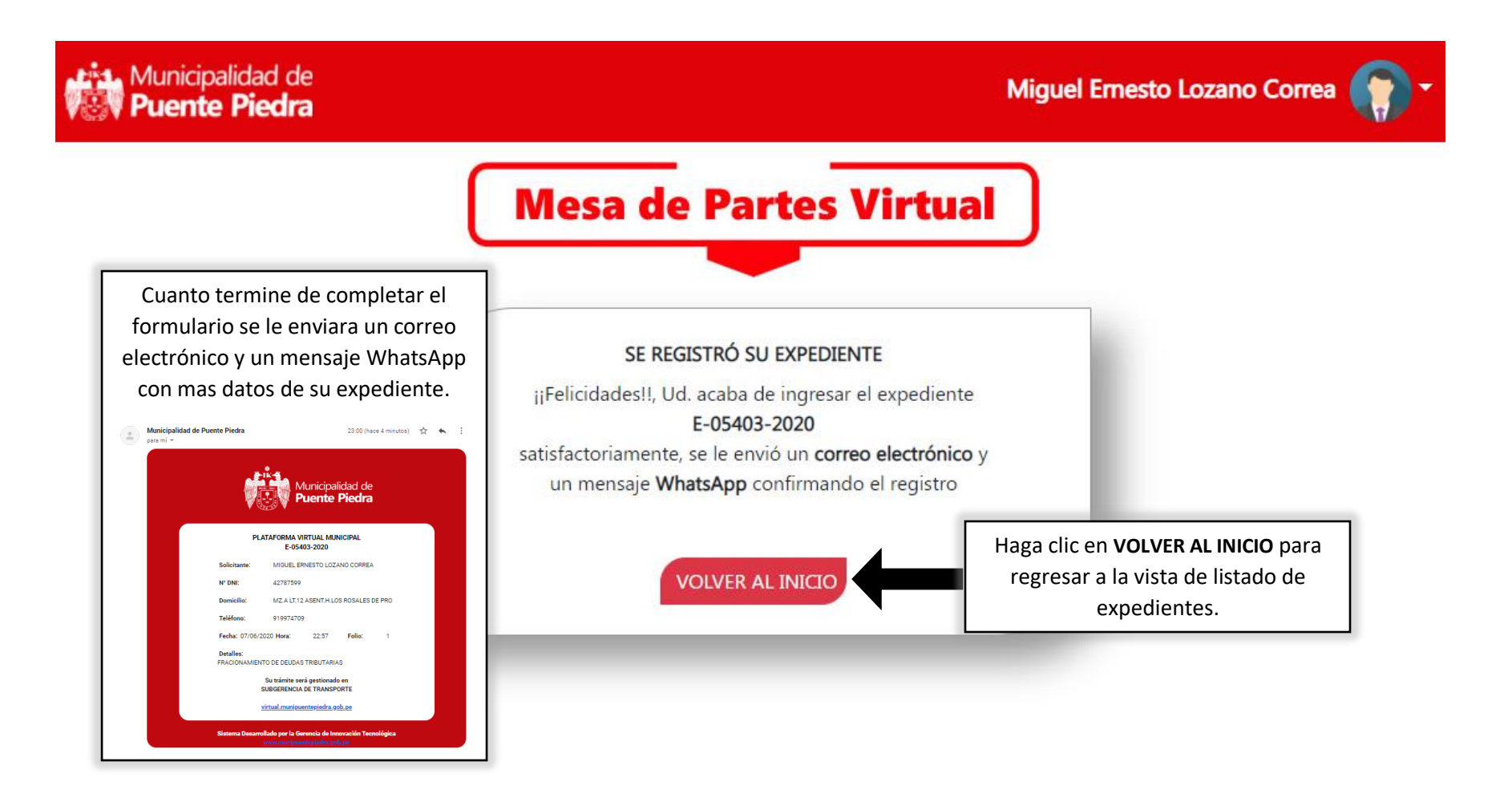

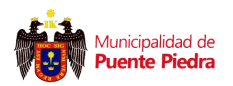

#### Vista de Seguimiento de Expedientes

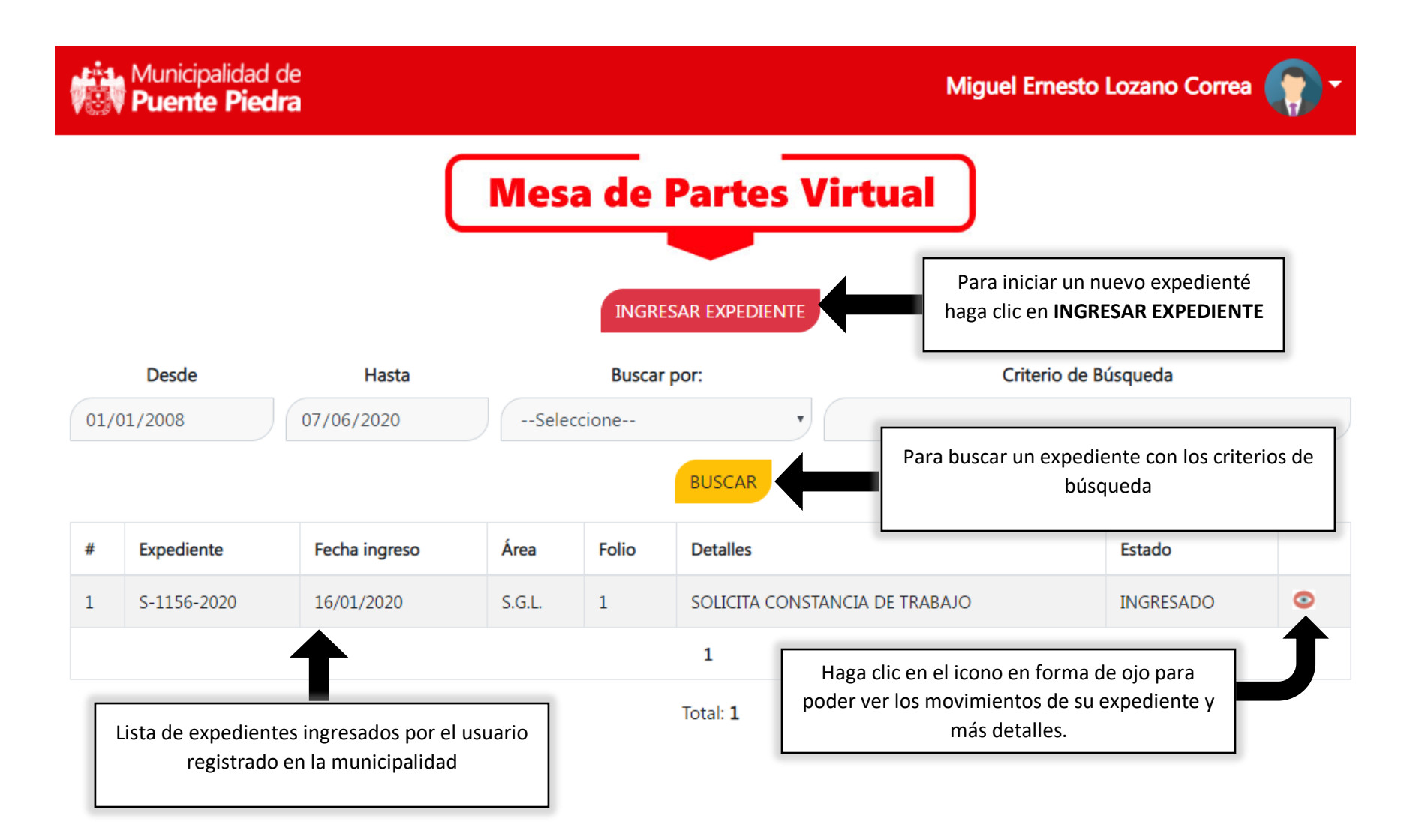

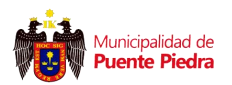

## Vista de Seguimiento de Expedientes

|      | Municipalidad<br>Puente Piec | de<br><b>Ira</b> |                                     |           | Miguel Ernesto Lozano Correa 🎧 🗸                             |
|------|------------------------------|------------------|-------------------------------------|-----------|--------------------------------------------------------------|
|      |                              |                  | Expediente N° S-1156                | -2020     | ×                                                            |
|      |                              |                  | Fecha Movimiento : 16/01/2020 14:22 |           |                                                              |
|      |                              |                  | Área                                | Etapa     |                                                              |
|      | Desde                        | Hasta            | SUBGERENCIA DE LOGÍSTICA            | INGRESADO | Criterio de Búsqueda                                         |
| 01/0 | 01/2008                      | 07/06/2020       | Teléfono del Área                   |           |                                                              |
|      |                              |                  | 219-6200 Anex. 6318                 |           |                                                              |
|      |                              |                  | Detalle                             |           |                                                              |
| #    | Expediente                   | Fecha ingreso    | SOLICITA CONSTANCIA DE TRABAJO      |           | Estado                                                       |
| 1    | S-1156-2020                  | 16/01/2020       |                                     |           | Clic en <b>CERRAR</b> para regresar a la                     |
|      |                              |                  | CERRAR                              |           | vista de listado de expedientes<br>ingresados por el usuario |
|      |                              |                  | Total: 1                            |           |                                                              |